Edycja / zmiana wnioskodawcy oraz wczytanie zaktualizowanego wnioskodawcy do wniosku:

Procedura odbywa się w 2 krokach :

Krok 1 – edycja / zmiana wnioskodawcy

Krok 2 - wczytanie zaktualizowanego wnioskodawcę do wniosku

## KROK 1

Po zalogowaniu się do aplikacji w zakładce WNIOSKODAWCY widnieje gotowy wnioskodawca należy użyć opcji edycji aby edytować i zapisać zmiany wnioskodawcy.

## UWAGA:

Nie należy próbować edycji przez wybranie wnioskodawcy poprzez jego nazwę gdyż dane nie zostaną zaktualizowane !

| Panel Wnios<br>frię Nazwisk                      | kodawcy<br>:0                                |                                              |                                                          | Wyloguj 🎼                               |          |   |
|--------------------------------------------------|----------------------------------------------|----------------------------------------------|----------------------------------------------------------|-----------------------------------------|----------|---|
| 📑 Moje Dane                                      | 🚷 Wnioskodawcy                               | 🚞 Nabór Wniosków                             | 🕎 Moje Wnioski                                           | 🛅 Teczki Projektów                      | () Pomoc |   |
| Wnioskod                                         | awcy                                         |                                              |                                                          |                                         |          |   |
| Poniżej należy<br>w ramach RPO                   | przedstawić wszyst<br>. Przedstawione dan    | kich wnioskodawców, I<br>e wnioskodawcy będą | którzy zgłaszać bęc<br>automatycznie pob                 | lą wnioski<br>ierane do wniosku aplikac | yjnego.  |   |
|                                                  |                                              |                                              | nazwa                                                    |                                         |          |   |
| Wnioskodawca                                     | dla nowych konkursów                         |                                              |                                                          |                                         |          |   |
| nazwa wniosko                                    | Jawcy 🚤 🔪 🖊                                  |                                              |                                                          |                                         |          | 8 |
| 🕂 dodaj wnios<br>Użytkownik mo                   | kodawcę (tylko staro<br>oże dodać tylko 1 be |                                              | 1                                                        |                                         |          |   |
|                                                  |                                              |                                              |                                                          |                                         |          |   |
| PROGRAM<br>REGIONALINY<br>MARCOOMA STRATICAL SPC | √ Śląskie. F wato                            | Pozytywna energia 👘                          | INIA EUROPEJSKA<br>IROPEJSIO FUNOUSZ<br>DU REGIONALINEGO |                                         |          |   |

## KROK 2

Po poprawnym zaktualizowaniu i zapisaniu danych w zakładce WNIOSKODAWCY należy przejść na zakładkę MOJE WNIOSKI, wybrać stronę 2 wniosku oraz usunąć widniejącego tam wnioskodawcę

| Pozostały cz<br>v 1 2 3 4 5<br>v 5pi | <b>/niosku - stron</b><br>as na zapisanie zaw.<br>5 6 7 8 9 10 11 12<br>awdź / zgłoś wnic | a 2<br>artosci: 59:57<br>13 14 15 >><br>isek |                  |  |
|--------------------------------------|-------------------------------------------------------------------------------------------|----------------------------------------------|------------------|--|
| INFORMACJE O                         | WNIOSKODAWCY                                                                              | en de sele sele succes                       | <u>*</u>         |  |
| <b>3.2. Typ Wnios</b><br>undacja     | kodawcy: nazwa<br>kodawcy:                                                                | whioskodawcy                                 |                  |  |
|                                      |                                                                                           | rozwiń dan                                   | ie szczegółowe 🧡 |  |
|                                      |                                                                                           |                                              |                  |  |
| << nrzeidź wst                       | ecz                                                                                       |                                              |                  |  |

Po usunięciu konieczne jest dodanie wnioskodawcy. Po wybraniu opcji DODAJ pojawi się lista (zaktualizowanych) wnioskodawców. Należy go wybrać

| Panel Wnioskodawcy<br>f Imię Nazwisko                                                                                              | Wyloguj 🛃 |
|----------------------------------------------------------------------------------------------------|-----------|
| 🚰 Moje Dane 🛛 🐉 Wnioskodawcy 🔚 Nabór Wniosków 🛛 🖉 Moje Wnioski 🛛 🛅 Teczki Projektów                                                | 🕜 Pomoc   |
| Dodawanie Wniosku - strona 2         Pozostały czas na zapisanie zawartości; 55:25         (<) 1 2 3 4 5 6 7 8 9 10 11 12 13 14 15 |           |
| << przejdź wstecz                                                                                                    |           |
| PROGRAM<br>REGIONALNY<br>REGIONALNY<br>RECONSTRUCTION OF SIGSAL POZYTYWNA ENERGIA                                                  |           |
| Panel Wnioskodawcy<br>f Imię Nazwisko                                                                                              | Wyloguj 🍌 |
| 🚰 Moje Dane 🔹 Wnioskodawcy 🔚 Nabór Wniosków 📝 Moje Wnioski 📑 Teczki Projektów                                                      | Pomoc     |
| Dodawanie Wnioskodawcy<br>Wybierz wnioskodawcę<br>nazwa wnioskodawcy                                                               |           |
| PROCRAM<br>REGIONALNY<br>MARCHAR MARCHAR DE SIQSKIE. Pozytywna energia                                                             |           |